附件 2

# 出站博士后留(来)深生活补助申领 系统申报指引

| 第一章 系统网址及账号    |                        |
|----------------|------------------------|
| 1.1 系统运行环境     |                        |
| 1.2 系统账号与系统地址  | ±                      |
| 1.2.1 业务申报地址   | ±                      |
| 第二章 出站博士后留(来)  | <b>深生活补助申领6</b>        |
| 2.1 业务介绍       |                        |
| 2.1.1 申请条件     | 6                      |
| 2.1.2 业务流程     |                        |
| 2.2 单位银行账户管理   |                        |
| 2.3 单位申报       |                        |
| 2.3.1 【办理情形说   | 译】8                    |
| 2.3.2 【博士后人员   | 基本信息】                  |
| 2.3.3 【博士后出站   | <b>窗(来)深首次工作信息】</b> 10 |
| 2.3.4 【境内博士后   | ;进站相关信息】10             |
| 2.3.5 【境外博士后   | 进站相关信息】11              |
| 2.3.6 【教育经历】   |                        |
| 2.3.7 【工作经历】   |                        |
| 2.3.8 【其它城市参   | 除保情况】12                |
| 2.3.9 【申请出站留   | <b>(来)深生活补助情况】</b> 12  |
| 2. 3. 10 【深圳市新 | 引进博士人才生活补贴发放记录】12      |
| 2.3.11 【出站博士/  | 后留(来)深科研资助申请记录】13      |

目录

| 2. 3. 12 | 【申报单位情况】 | 13 |
|----------|----------|----|
| 2. 3. 13 | 【报送去向】   | 13 |
| 2. 3. 14 | 【事项材料上传】 | 13 |
| 2.4 单位审  | 垓        | 15 |

# 第一章 系统网址及账号

#### 1.1 系统运行环境

关于您的电脑和浏览器兼容性问题:

1.建议使用 win7 以上操作系统,谷歌 Chrome 浏览器访问本系统,如使 用其他操作系统和浏览器,可能会有兼容性问题。

2.申报系统需要以 PDF 格式输出报表,请安装 PDF 官方软件。

3.如果您在使用系统过程中遇到问题,可自行查阅各业务的系统操作手册,如不能解决也可以拨打以下电话获取支持技术支持电话:0755-88892919(如遇电话占线可以优先考虑发邮箱处理)。技术支持电子邮箱:

rsjxxzx@hrss.sz.gov.cn(请提供联系人姓名、电话、QQ号、系统名称、业务事项名称、问题描述、系统截图)。

1.2 系统账号与系统地址

#### 1.2.1业务申报地址

登录深圳市人力资源和社会保障局官网(https://hrss.sz.gov.cn/)后选择"人社服务中心"进行登录。

| レビント           人工           人工 |                                                                                                    | 取券平台 | <ul> <li>会保障</li> <li>(採网上服务</li> <li>(採网上服务)</li> </ul> | 劳动<br>5 | <b>安立大家</b><br>御家 信访<br>劳动人事仲裁            |              |
|----------------------------------------------------------------------------------------------------|----------------------------------------------------------------------------------------------------|------|----------------------------------------------------------|---------|-------------------------------------------|--------------|
| 业见习岗位募集计划<br>000000<br>规范性文件                                                                                                    | <ul> <li>3025年武和1825</li> <li>2025年武和1825</li> <li>人社服务中心</li> <li>高效办成<br/>"一件事"</li> <li>重大行政决策</li> </ul> |      | 2025-01-06<br>社保业务<br>预约平台<br>昭聘平台                       |         | 川市考试院<br>川市职业技能培训指导中<br>④ 人才回移発<br>「方办事発生 | ¢<br>б大<br>9 |

单位办理业务选择"法人登录"。

| 法人包括企业、个体工商户、政府机关、社 | 会团体等 |
|---------------------|------|
|                     |      |
|                     |      |
|                     |      |
|                     |      |
|                     |      |
| 请您使用【微信】扫码登录 ①      |      |
| 其他登录方式              |      |
| 账号密码 网银证书 CA证书      | ì    |

登录后在业务办理栏目搜索"出站博士后留(来)深生活补助申领",选择

|                | 全部事项             | 场景式服务     | 一件事一次办 | 主动兑现        |
|----------------|------------------|-----------|--------|-------------|
| 顷名称            | 出站博士后留(来)深生活补助申领 | 业务领域      | > 查询   | 重置          |
| <sup>部事项</sup> | 就业创业 劳动关系 人才服务   | 人事人才 社会保障 |        |             |
| 序号             | 事项名称             |           |        | 操作          |
|                |                  |           |        | 山南坦志 女代九四 八 |

在线办理。

# 第二章出站博士后留(来)深生活补助申领 2.1业务介绍

#### 2.1.1 申请条件

根据《深圳市博士后工作管理规定》(深人社规〔2024〕2号)第三十一条: 博士后人员期满出站后6个月内留(来)深全职工作且与企事业单位签订3 年以上劳动(聘用)合同的,给予每人36万元出站留(来)深生活补助;

对于全球排名前 100 名的国(境)外高校从事博士后研究不少于 2 年、博士 后研究结束 3 年内且年龄不超过 40 周岁的境外博士后,来深全职工作,且与本 市企事业单位签订 3 年以上劳动(聘用)合同的,给予每人 36 万元出站来深生 活补助。

生活补助分三期平均发放,境内博士后期满出站后或海外博士后回国来深工 作满6个月、18个月、30个月时可申请。逾期1年未提出申请的,视为放弃当 期资助。

**注意事项:**对于境内博士后:2023年12月24日以后出站【出站时间以《博士后证书》的博士后出站时间(非落款时间)为准】的博士后,可按规定申请留(来)深生活补助。

对于回国来深的境外博士后:2023 年 12 月 24 日以后来深的(以来深后签订 的劳动合同起始时间及社保缴交记录为准)的博士后,可按规定申请留(来)深 生活补助。

#### 2.1.2 业务流程

生活补助业务需由单位发起,为便于填写博士后相关信息,前置了出站博士

后留(来)深工作情况填报事项,因此,单位为博士后人员申请出站博士后留(来) 深生活补助之前,博士后个人需先办理工作情况填报,具体情况如下:

工作情况填报事项由个人发起申请,单位审核及录入考核结果后即办理通过,无需提交至市人社部门。业务三个情形,分别为:出站考核(首次)、出站考核(第二次)、出站考核(第三次),分别对应三期生活补助。

期满出站(或回国来深)后在深工作满6个月、18个月、30个月后可对应 申请首次考核及第一期生活补助、第二次考核及第二期生活补助、第三次考核及 第三期生活补助。

2.工作情况填报事项办结后,单位经办人账号发起出站博士后留(来)深生 活补助业务申请,自动获取已办理完成的工作情况填报事项表单信息,填写单位 相关信息及上传相应材料后提交单位审核岗,单位审核岗审核通过后提交至受理 环节。

**注意事项:**出站博士后留(来)深工作情况填报事项和生活补助业务均应在 同一家单位完成,如完成工作情况填报事项后但未申请生活补助业务时更换工作 单位,应在新工作单位补充工作情况填报事项,否则申报单位无法获取相关信息。

#### 2.2 单位银行账户管理

单位在首次办理业务前需要填写银行账户信息,参照章节1.2.1 登陆个人中 心后在"信息管理--银行账户管理"进行填写。单位开户行名称需填写到支行, 例如中国建设银行深圳南油支行。

| 😽 广东政务服                | 务网                                     |                                       |                                          |          |    | 3***** 【9     | ****** |
|------------------------|----------------------------------------|---------------------------------------|------------------------------------------|----------|----|---------------|--------|
| 当前位置:首页>个人中/           | 5                                      |                                       |                                          |          |    |               |        |
| 3<br>3<br>44<br>Q 我的用题 | ***2 ③<br>《信息管理                        | 单位信息<br>法人证件号码<br>单位名称:9**<br>证件地址:广7 | :914************************************ | ·        |    | ٢             | 查看     |
| 我的业务                   | 5                                      | 我的预约                                  |                                          | 我的收藏     |    | 服务足迹          |        |
| 未提交 审核中 前流水号           | 二二、二、二、二、二、二、二、二、二、二、二、二、二、二、二、二、二、二、二 | 经办日期 开始                               | 日期 → 结束日期                                | <b>白</b> | 重置 | 待办<br>已办<br>更 |        |
| 息管理                    |                                        |                                       |                                          |          |    |               |        |
| 士后信息管理                 |                                        |                                       |                                          |          |    |               |        |
| 银行账户管理                 |                                        |                                       |                                          |          |    |               |        |
|                        |                                        |                                       |                                          |          |    |               |        |
| 行账户管理                  |                                        |                                       |                                          |          |    |               |        |
| * 单位开户行名称 ⑦            | 中国建设银行深圳南                              | 前山支行                                  |                                          |          |    | 0             |        |
| *银行户名                  | XX公司                                   |                                       |                                          |          |    | 0             |        |
| *银行账号                  | 9558888888888888888                    | 388888877                             |                                          |          |    | 0             |        |
|                        |                                        |                                       | 保存                                       |          |    |               |        |
|                        |                                        |                                       |                                          |          |    |               |        |
|                        |                                        |                                       |                                          |          |    |               |        |

# 2.3 单位申报

#### 2.3.1【办理情形选择】

出站博士后留(来)深生活补助申领有三个办理情形可选择:出站博士后留 (来)深生活补助(第一期)、出站博士后留(来)深生活补助(第二期)、出 站博士后留(来)深生活补助(第三期),单位请根据博士后情况选择办理情形。 出站博士后留 (来)深生活补助申领

| 办理区域  | 深圳市                                                            |
|-------|----------------------------------------------------------------|
| 选择办理情 | F                                                              |
| 办理情形  | ● 出始博士后留(来)生活补助(第一期) □ 出始博士后留(来)生活补助(第二期) □ 出始博士后留(来)生活补助(第三期) |
| 申请条件  |                                                                |

选择情形及勾选承诺后点"下一步"进入申报信息填写页面。

#### 2.3.2【博士后人员基本信息】

点击"获取"按钮可选择已在本单位完成出站博士后留(来)深工作情况填 报的博士后,选择后系统会自动加载考核时填写的博士后信息。办理情形为出站 博士后留(来)生活补助(第一期)的,获取的信息为已在本单位完成首次考核 的人员;办理情形为出站博士后留(来)生活补助(第二期)的,获取的信息为 已在本单位完成第二次考核的人员;办理情形为出站博士后留(来)生活补助(第 三期)的,获取的信息为已在本单位完成第三次考核的人员。

注意事项:博士后人员基本信息至工作经历(2.3.2-2.3.7)内容均直接获取 已办结的出站博士后留(来)深工作情况填报事项内容,无需重复填写。

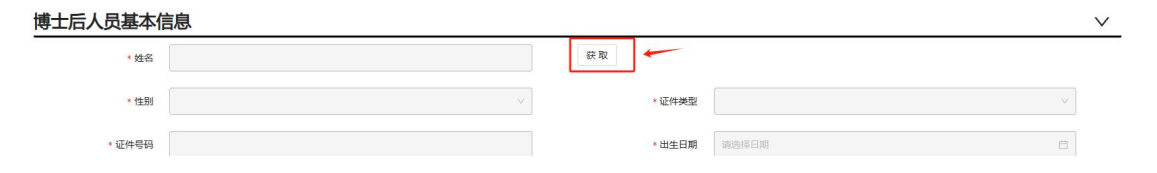

|                                                                                  | 姓名                                                                                                    |        | 证件号码   |                                                                                                    |                                                                                                    | 查询                                                                      |
|----------------------------------------------------------------------------------|----------------------------------------------------------------------------------------------------|--------|--------|----------------------------------------------------------------------------------------------------|----------------------------------------------------------------------------------------------------|-------------------------------------------------------------------------|
| 10                                                                               | 操作                                                                                                    | 姓名     |        | 证件号码                                                                                                    | 审核结果                                                                                                    | 审核通过时间                                                                  |
| 1                                                                                | 选择                                                                                                    | 8448测试 |        |                                                                                                    | 已通过                                                                                                    | 2025-01-10 17:32:11                                                     |
| 2                                                                                | 选择                                                                                                    | 8448测试 |        |                                                                                                    | 已通过                                                                                                    | 2025-01-13 15:55:24                                                     |
|                                                                                  |                                                                                                    |        |        |                                                                                                    |                                                                                                    |                                                                         |
|                                                                                  |                                                                                                    |        |        |                                                                                                    |                                                                                                    | < 1                                                                     |
|                                                                                  |                                                                                                    |        |        |                                                                                                    |                                                                                                    |                                                                         |
|                                                                                  |                                                                                                    |        |        |                                                                                                    |                                                                                                    |                                                                         |
|                                                                                  |                                                                                                    |        |        |                                                                                                    |                                                                                                    |                                                                         |
|                                                                                  |                                                                                                    |        |        |                                                                                                    |                                                                                                    |                                                                         |
|                                                                                  |                                                                                                    |        |        |                                                                                                    |                                                                                                    |                                                                         |
|                                                                                  |                                                                                                    |        |        |                                                                                                    |                                                                                                    |                                                                         |
|                                                                                  |                                                                                                    |        |        |                                                                                                    |                                                                                                    |                                                                         |
|                                                                                  |                                                                                                    |        |        |                                                                                                    |                                                                                                    |                                                                         |
|                                                                                  |                                                                                                    |        |        |                                                                                                    |                                                                                                    |                                                                         |
|                                                                                  |                                                                                                    |        |        |                                                                                                    |                                                                                                    |                                                                         |
|                                                                                  |                                                                                                    |        |        |                                                                                                    |                                                                                                    |                                                                         |
|                                                                                  |                                                                                                    |        |        |                                                                                                    |                                                                                                    | 取消                                                                      |
|                                                                                  |                                                                                                    |        |        |                                                                                                    |                                                                                                    | 取消                                                                      |
|                                                                                  |                                                                                                    |        |        |                                                                                                    |                                                                                                    | 取消                                                                      |
| 人品其                                                                              | 基本信息                                                                                                    |        |        |                                                                                                    |                                                                                                    | 取消                                                                      |
| 人员基                                                                              | 基本信息<br>8448期試                                                                                                    |        |        | 获取                                                                                                    |                                                                                                    | 取消                                                                      |
| 人员基                                                                              | <b>基本信息</b><br>• 姓名 84483811年                                                                                                    |        |        | 疾取                                                                                                    |                                                                                                    | 取消                                                                      |
| 人员基                                                                              | <b>基本信息</b><br>* 姓名 6440別は<br>* 世别 男                                                                                                    |        |        | 获取                                                                                                    | 盟 居民身份证(12口)簿)                                                                                                    | 取消                                                                      |
| 人员基                                                                              | <b>基本信息</b><br>* 姓名 8448981此<br>* 性别 男                                                                                                    |        | ~      | 获取 • 证件类                                                                                                    | 置 居民身份证(户口簿)                                                                                                    | 取消                                                                      |
| <b>人员</b> 基<br>,<br>,<br>,                                                       | <b>基本信息</b><br>• 姓名                                                                                                    |        | ×      | 获取<br>• 证件类<br>• 出生日                                                                                                    | 至 居民身份证(户口簿)<br>項 2001-01-01                                                                                                    | 取消                                                                      |
| <mark>生 (大 大 大 大 大 大 大 大 大 大 大 大 大 大 大 大 大 大 大</mark>                            | 基本信息<br>* 姓名 8448期成<br>* 住期 男<br>* 年弱 :::::::::::::::::::::::::::::::::::                                                                                                    |        | ~<br>~ | 使取<br>• 证件类<br>• 出生日                                                                                                    | 2 居民身份证() <sup>2</sup> 口)第)<br>周 2001-01-01                                                                                                    | 取消                                                                      |
| <b>人员是</b><br>。<br>。<br>证<br>4<br>、证<br>4<br>、证<br>4                             | <b>基本信息</b><br>● 姓名 8448则近<br>● 性别 男<br>+ 年日3 : : : : : : : : : : : : : : : : : : :                                                                                                    |        | ~      | 获取<br>• 证件类<br>• 出生日                                                                                                    | 型 居民身份证(户口簿)<br>現 2001-01-01<br>著 中国                                                                                                    | 取消                                                                      |
| <b>长                                    </b>                                     | <b>基本信息</b><br>◆ 姓名   6440期试<br>◆ 世期   男                                                                                                    |        | ~      | 获取<br>•证件类<br>•出生日<br>•国                                                                                                    | 2 居民身份证(中口簿)<br>稿 2001-01-01<br>稿 中国                                                                                                    | 取消                                                                      |
| <b>其 人 人 人</b><br>· · · · · · · · · · · · · · · · · · ·                          | 基本信息           * 姓名         8446期は、           * 性別         男           * 生物         三           * 年間         三           * 子明         二           子白崎福         2           (民業会员)                                               |        | ~      | 获取<br>• 证件类<br>• 出生日<br>• 国<br>• 民                                                                                                    | <ul> <li>E 居民身份证(户口簿)</li> <li>E 2001-01-01</li> <li>中国</li> <li>中国</li> <li>20旅</li> </ul>                                                                                                    | 取消                                                                      |
| <b>主                                    </b>                                     | 基本信息<br>・ 姓名 6448別は<br>・ 住期 男<br>子母詞 ::::::::::::::::::::::::::::::::::::                                                                                                    |        | ×      | 获取<br>• 证件类<br>• 出生日<br>• 聞<br>• 民                                                                                                    | <ul> <li>國民身份证(户口簿)</li> <li>2001-01-01</li> <li>中国</li> <li>中国</li> <li>文政</li> </ul>                                                                                                    | 取消                                                                      |
| <b>主                                    </b>                                     | 基本信息           * 姓名         8448期は           * 性别         男           * 性别         男           * 年号君         : : : : : : : : : : : : : : : : : : :                                                                              |        | ×      |                                                                                                    | <ul> <li>         居民身份证(户口簿)         <ul> <li></li></ul></li></ul>                                                                                                    | 取消                                                                      |
| <b>生 一 一 一 一 一 一 一 一 一 一 一 一 一 一 一 一 一 一 一</b>                                   | <ul> <li>基本信息</li> <li>* 姓名 8448981년</li> <li>* 任期 男</li> <li>* 任期 月</li> <li>* 任期 月</li> <li>* 任期 月</li> <li>* 任期 月</li> <li>* 任期 月</li> <li>* 任期 月</li> <li>* 任期 月</li> <li>* 任期 月</li> <li>* 任期 月</li> <li>* 任期 月</li> </ul> |        | ×      | <ul> <li>(获取)</li> <li>・证件关</li> <li>・出生日</li> <li>・国</li> <li>・民</li> <li>・陽土后人見失型</li> </ul>                                                                                         | <ul> <li>2 居民身分征(户口簿)</li> <li>3 2001-01-01</li> <li>中国</li> <li>中国</li> <li>1 辺族</li> <li>1 項内場士后</li> </ul>                                                                                                    | 取消                                                                      |
| <b>封力人</b><br>(1)<br>(1)<br>(1)<br>(1)<br>(1)<br>(1)<br>(1)<br>(1)<br>(1)<br>(1) | 基本信息       * 姓名       8448期は       男       * 世別       男       * 日別       子が第       2 * 1       ● 御殿       民率全点       小号弱       「中奇弱                                                                                             |        | ~      | <ul> <li>获取</li> <li>·证件类</li> <li>·出生日</li> <li>·国</li> <li>·局</li> <li>·局</li> <li>·局</li> <li>·局</li> <li>·局</li> <li>·局</li> <li>·局</li> <li>·局</li> <li>·局</li> <li>·局</li> </ul> | <ul> <li>2001-01-01</li> <li>中国</li> <li>中国</li> <li>(205</li> <li>(205</li> <li>(100)</li> <li>(100)</li> <li>(</li></ul> | 取消<br>(日<br>(日)<br>(日)<br>(日)<br>(日)<br>(日)<br>(日)<br>(日)<br>(日)<br>(日) |

## 2.3.3【博士后出站留(来)深首次工作信息】

选择人员后系统自动加载。(直接读取已办结的出站博士后留(来)深工作情况填报事项内容)

| 博士后出站留(来              | (深首次工作信息)  |         |                 |            | $\sim$ |
|-----------------------|------------|---------|-----------------|------------|--------|
| *博士后接收类型              | 出站來深       | ∨ *出始留  | 習(来)深接收单位       | ž.,        |        |
| •接收单位性质               | 国有企业       | ×.      | 接收单位行政区划        | 南山区 >>     |        |
| * 出站时间                | 2023-12    | * 3     | <b>队事专业(学科)</b> | 现从事专业      |        |
| •劳动合同期限起始日期           | 2024-01-01 | □ * 劳动  | 的合同期限终止日期       | 2029-01-31 |        |
| * 劳动 (聘用 ) 合同签订时<br>间 | 2024-06-30 | <b></b> | 备注              |            |        |

# 2.3.4【境内博士后进站相关信息】

选择人员后系统自动加载。(直接读取已办结的出站博士后留(来)深工作

#### 情况填报事项内容)

| 内博士后进站村     | 目关信息     |            |            | ` |
|-------------|----------|------------|------------|---|
| * 博士后设站单位名称 | (mari)   | * 站点名称     | 3          |   |
| * 站点类型      | 博士后科研工作站 | * 批准机关     | 深圳人社局      |   |
| * 博士后招收类型   | 工作站联合招收  | *进站时间      | 2020-01-08 | 8 |
| * 全国博管会编号   | 12313    | *设站单位导师姓名  | 赵某         |   |
| *研究课题或方向    | 研究课题或方向  | * 申请博士后时身份 | 留学回国       |   |
| * 是否二次讲站    | 香        |            |            |   |

#### 2.3.5【境外博士后进站相关信息】

选择人员后系统自动加载。(直接读取已办结的出站博士后留(来)深工作 情况填报事项内容)

| 国(境)外博士后经历信息                |            |                        |                           |     |  |  |  |  |
|-----------------------------|------------|------------------------|---------------------------|-----|--|--|--|--|
| * 国(境)外博士后经历开始时间            | 2017-01-03 | * 国(境)外博士后经历结<br>* 東时间 | 2024-01-01                | ari |  |  |  |  |
| * 海外博士后所在高校名称               | 新坦禰大学 く    | *研究課題或方向               | 23232                     |     |  |  |  |  |
| * 导师姓名                      | 2323       | * 高校排名                 | QS排名2usnews排名3软科排名2豪晤士排名3 |     |  |  |  |  |
| * 是否属于全球排名前100名<br>的国(境)外高校 | 是 ~ ~      |                        |                           |     |  |  |  |  |

## 2.3.6【教育经历】

选择人员后系统自动加载。(直接读取已办结的出站博士后留(来)深工作 情况填报事项内容)

| 教育 | 教育经历       |            |        |        |         |       |          |        |  |  |
|----|------------|------------|--------|--------|---------|-------|----------|--------|--|--|
| NO | *入学时间      | * 毕业日期     | * 毕业学校 | * 所学专业 | * 学位    | * 学历  | * 学历取得地区 | * 学习形式 |  |  |
| 1  | 2025-01-01 | 2025-01-25 | 东北大学   | 大数据模型  | 博士及以上学位 | 博士研究生 | 中国大陆     | 全日制統招  |  |  |
|    |            |            |        |        |         |       |          |        |  |  |

# 2.3.7【工作经历】

选择人员后系统自动加载。(直接读取已办结的出站博士后留(来)深工作情况填报事项内容)

| 工作 | 经历         |            |       |        |      | ~     |
|----|------------|------------|-------|--------|------|-------|
| NO | *工作开始时间    | 工作结束时间     | *单位名称 | * 工作地点 | * 职务 | *证明人  |
| 1  | 2022-01-05 | 2025-01-31 | 工作单位  | 广东省深圳市 | 组长   | 吴某    |
|    |            |            |       |        |      | < 1 ; |

### 2.3.8【其它城市参保情况】

通过全国社保信息接口获取博士后深圳市以外的参保记录。

**注意事项:**如获取的其他城市参保情况中存在险种类型为"城镇职工基本养 老保险/城镇职工基本医疗保险/机关事业单位养老保险/机关事业单位医疗保险" 及相似相近类型,且人员参保状态为"参保缴费"的,请申报单位提供情况说明 并上传至劳动(聘用)合同材料栏。

| 其它地 | 成市参保情况 |         |        | V    |
|-----|--------|---------|--------|------|
| NO  | 验种类型   | 人员参保状态  | 参保地所在市 | 调取时间 |
|     |        |         |        |      |
|     |        |         |        |      |
|     |        | <b></b> |        |      |
|     |        |         |        |      |

#### 2.3.9【申请出站留(来)深生活补助情况】

补助标准为12万元每期,如果博士后已成功申请过深圳市新引进博士人才 生活补贴或出站博士后留(来)深科研资助,则系统会直接自动抵扣。

如果单位银行账户为空,请参照章节2.2到个人中心填写银行账户信息。

| 申请出站留(来)    | )深生活补助情况                                |        |              | $\vee$ |
|-------------|-----------------------------------------|--------|--------------|--------|
| * 出站博士后考核类型 | ↓ ↓ ↓ ↓ ↓ ↓ ↓ ↓ ↓ ↓ ↓ ↓ ↓               | * 考核结果 | 通过 · · · · · |        |
| * 出站生活补助类型  | 出站博士后留(来)深生活补助-简笔                       | *补助标准  | 12           |        |
| * 本期抵扣金额    | 7                                       | * 实发金额 | 5            |        |
| * 单位开户行名称   | 中国建设银行深圳南油支行                            | *银行户名  | 招商銀行         |        |
| *银行账号       | 999999999998888888888888888888888888888 |        |              |        |

## 2.3.10 【深圳市新引进博士人才生活补贴发放记录】

展示博士后的深圳市新引进博士人才生活补贴发放记录。

| 深圳 | 市新引进博士人才生活 | 补贴发放记录        |      |            |            | $\checkmark$ |
|----|------------|---------------|------|------------|------------|--------------|
| NO | 业务流水号      | 新引进人才生活补贴申报类别 | 补贴金额 | 申请日期       | 发放日期       | 抵扣说明         |
| 1  | (          | 首发            | 3    | 2023-03-28 | 2023-03-29 | 未抵扣          |
| 2  |            | 首发            | 3    | 2023-04-02 | 2023-04-02 | 未抵扣          |
|    |            |               |      |            |            | < 1 >        |

# 2.3.11 【出站博士后留(来)深科研资助申请记录】

展示博士后的出站博士后留(来)深科研资助申请记录。

| 出站  | 博士后留(来)深和                   | 科研资助申请记录          |      |            |            | V     |
|-----|-----------------------------|-------------------|------|------------|------------|-------|
| NO  | 业务流水号                       | 出站博士后留(来)深科研资助类型  | 资助金额 | 申请日期       | 发放日期       | 抵扣说明  |
| i 1 | 10.000 million and a second | 出站博士后留(来)深科研资助-首次 | 1    | 2024-08-21 | 2024-08-21 | 未抵扣   |
|     |                             |                   |      |            |            | < 1 > |

#### 2.3.12 【申报单位情况】

申报单位、经办电话、经办人姓名为通过单位登录信息获取,单位经办人需 补充申报单位性质、申报单位新政区划信息。

| 甲扳甲位情况 | Č. |
|--------|----|

| 中报甲位间元     |        |          |             | ~ |
|------------|--------|----------|-------------|---|
| • 申报单位     | 1      | * 申报单位性质 |             |   |
| * 申报单位行政区划 |        | * 经办人电话  | 1,********3 |   |
| * 经办人姓名    | 3412测试 |          |             |   |

#### 2.3.13 【报送去向】

申报信息填写完成后跳转至材料上传页面,完成材料上传后业务提交到单位 审核环节。

| 报送去向   |      |      |           | $\sim$ |
|--------|------|------|-----------|--------|
| 下一环节名称 | 单位审核 | 报送单位 | 10 L 10 T |        |

#### 2.3.14 【事项材料上传】

业务办理需要上传以下材料,所有材料均需清晰、完整扫描原件上传:

| 序 |      |      |    |
|---|------|------|----|
|   | 材料名称 | 上传要求 | 备注 |
| 号 |      |      |    |

| 1 | 海外博士后工作经历<br>证明       | 博士后人员类型为境外博士后请上传海<br>外博士后工作经历证明,海外博士后工作<br>经历证明包括国(境)外高校工作经历证<br>明信和研究期间的护照及签证页(赴香<br>港、澳门、台湾地区访问人员提供研究期<br>间的港、澳、台通行证及签证页)。 | 出站博士后留(来)深生活补助(第<br>一期)必传,第二期、第三期无需<br>重复提交该材料。                                                    |
|---|-----------------------|----------------------------------------------------------------------------------------------------|----------------------------------------------------------------------------------------------------|
| 2 | 博士后证书                 | 博士后人员类型为境内博士后请上传该<br>材料。                                                                                                    | 出站博士后留(来)深生活补助(第<br>一期)必传,第二期、第三期无需<br>重复提交该材料。                                                    |
| 3 | 劳动(聘用)合同              | 合同需明确起始时间、签订时间、工作地<br>点。                                                                                                    | 办理出站博士后留(来)深生活补助第二期、第三期时,如较申请上<br>一期变更了工作单位,则为必传。                                                  |
| 4 | 中华人民共和国个人<br>所得税纳税记录  | 申请出站博士后留(来)生活补助(第一<br>期)请上传出站至今的全部纳税记录;申<br>请第二期、第三期请上传近一年以来的纳<br>税记录。                                                       | 三期均必传,如存在异地工资薪金<br>纳税记录或大额劳务报酬纳税记<br>录,请申报单位同步上传情况说<br>明,明确全职在深工作情况、异地<br>收入具体情况及异地收入是否高<br>于深圳收入。 |
| 5 | 台湾地区学历学位认<br>证书       | 如博士学历取得地区为台湾地区请上传<br>该材料。                                                                                                    | 出站博士后留(来)深生活补助(第<br>一期)必传,第二期、第三期无需<br>重复提交该材料。                                                    |
| 6 | 香港、澳门特别行政区<br>学历学位认证书 | 如博士学历取得地区为香港、澳门特别行政区请上传该材料。                                                                                                  | 出站博士后留(来)深生活补助(第<br>一期)必传,第二期、第三期无需<br>重复提交该材料。                                                    |
| 7 | 国外学历学位认证书             | 如博士学历取得地区为国外请上传该材<br>料。                                                                                                    | 出站博士后留(来)深生活补助(第<br>一期)必传,第二期、第三期无需<br>重复提交该材料。                                                    |

上传对应的材料后,点击"下一步"完成申请环节,提交至单位审核环节。

#### 出站博士后留(来)深生活补助申领-出站博士后留(来)生活补助(第一期)

| NO | 材料各称                      | 是否必传       | 已上传数 | 操作      |
|----|---------------------------|------------|------|---------|
| 1  | 中华人民共和国个人所得税纳税记录          | 是          | 0    | 山上传 三宣音 |
| 2  | 劳动(驰用)合同                  | 是          | 0    | 山上侵 三宣書 |
| 3  | 台湾地区学历学位认证书               | 否          | 0    | 山上传 三直費 |
| 4  | <b>曾港、澳门特别行政区学历学位</b> 从证书 | 否          | 0    | 山上传 三宣看 |
| 5  | 国外学历学位认证书                 | 否          | 0    | 山上传 三直看 |
| 6  | 海外博士后工作经历证明               |            | 0    | 山上传 三直看 |
| 7  | 博士后证书                     | 至少提供其中一项材料 | 0    | 上上传 三重看 |

皮弃 返回首页

| 上 <del></del> ₩ | 下一步 |
|-----------------|-----|
|                 |     |

## 2.4 单位审核

出站博士后留(来)深生活补助申领业务需提交至单位进行审核。单位用户参照 章节1.2.1 登录系统,登录后在待办栏目查看待审核的业务。点击"办理"按钮 进入业务审核页面。

| 当前                              | 前位置:首            | 页>个人中心                 |                 |                                                                                  |               |      |                     |      |    |
|---------------------------------|------------------|------------------------|-----------------|----------------------------------------------------------------------------------|---------------|------|---------------------|------|----|
| 3*****<br>44******2 ◎<br>A 我的消息 |                  |                        | **2 ③<br>2 信息普理 | ◎<br>单位信息<br>法人证件号码:914***********<br>单位名称:9************************************ |               |      |                     |      |    |
|                                 | 我的业务             |                        |                 | 我的预约                                                                             |               | 我的收藏 | 服                   | 服务足迹 |    |
| 未损                              | 是交 审<br>流水号      | 節核中 已                  | 院成 待办           | 经办日期 开始日期                                                                        | 月 → 结束日期 白    | 查询   | 重 置 待办<br>已办        | ●更   |    |
| 序<br>号                          | 业                | 务流水号                   | 申请主体            | 事项名称                                                                             | 情形名称          | 业务摘要 | 开始时间                | 环节   | 扬  |
| 1                               | 20250            | 0115107140             | 91440300MA5F9RE | 出站博士后留(来)                                                                        | 出站博士后留(来)生    |      | 2025-01-15 17:53:35 | 单位审核 | 力  |
| 2                               | 2 20250113107105 |                        | 91440300MA5F9RE | 出站博士后留(来)                                                                        | 出站博士后留(来)生    |      | 2025-01-14 14:22:53 | 单位审核 | 酸力 |
| 6单                              | 位情况              |                        |                 |                                                                                  |               |      |                     |      |    |
| * 申报单位                          |                  | 91440300MA5F9RE95R测试单位 |                 | * 申报单位性质                                                                         | 国有企业          |      |                     | •    |    |
| 报单位行政区划                         |                  | 罗湖区 🗸                  |                 | * 经办人电话                                                                          | 18812345678   |      |                     |      |    |
| *经办人姓名                          |                  | 3412测试                 |                 |                                                                                  |               |      |                     |      |    |
| 送去                              | 向                |                        |                 |                                                                                  |               |      |                     |      |    |
| 下—                              | 环节名称             | 受理                     |                 | 报送单位                                                                             | 深圳市人力资源和社会保障局 |      |                     |      |    |
|                                 |                  |                        |                 |                                                                                  |               |      |                     |      |    |
| 兑明                              |                  |                        |                 |                                                                                  |               |      |                     |      |    |

审核结果可选择"通过"、"退回"或"不通过"。选择"通过"业务推送到单 位录入考核结果环节;选择"退回补正"申请人可调整对应的材料;选择不通过 业务直接办结。(目前单位暂时无法退回给个人修改表单信息,如要修改表单信 息,请让申请岗经办账户操作撤回)

单位填写完成办理意见, 单击【审核通过】, 业务推送受理。

注意事项:

1.单位审核环节可补充上传材料,如发现申请环节未完整上传,单位审核时可直接补充。

 2.受理、初审、复审环节需退回修改或补充材料的业务,只能选择"审核不通过", 对审核不通过的业务可点击"再次申请"后根据办理意见修改补充后上报。
 3.单位已提交的事项,可点击已办查看。(该页面持续优化中)